From the link provided you will access to the official website of the CFP of the UPV.

Click on the Online Registration button.

Compartir:

G+1 < 0

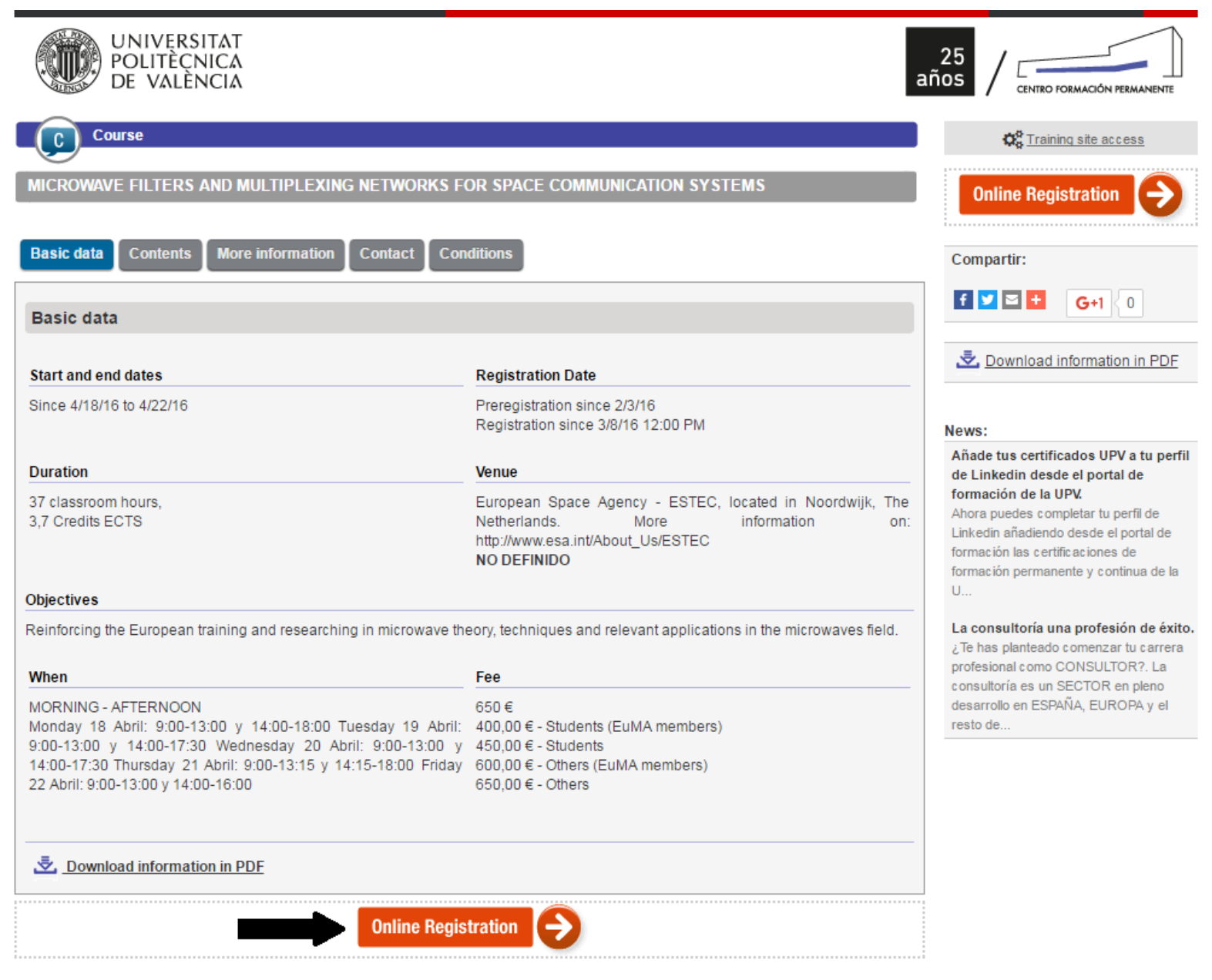

If you are a member of the University or you have already registered before, follow the first link and enter your password.

Otherwise select "Continuar" to register as a new user.

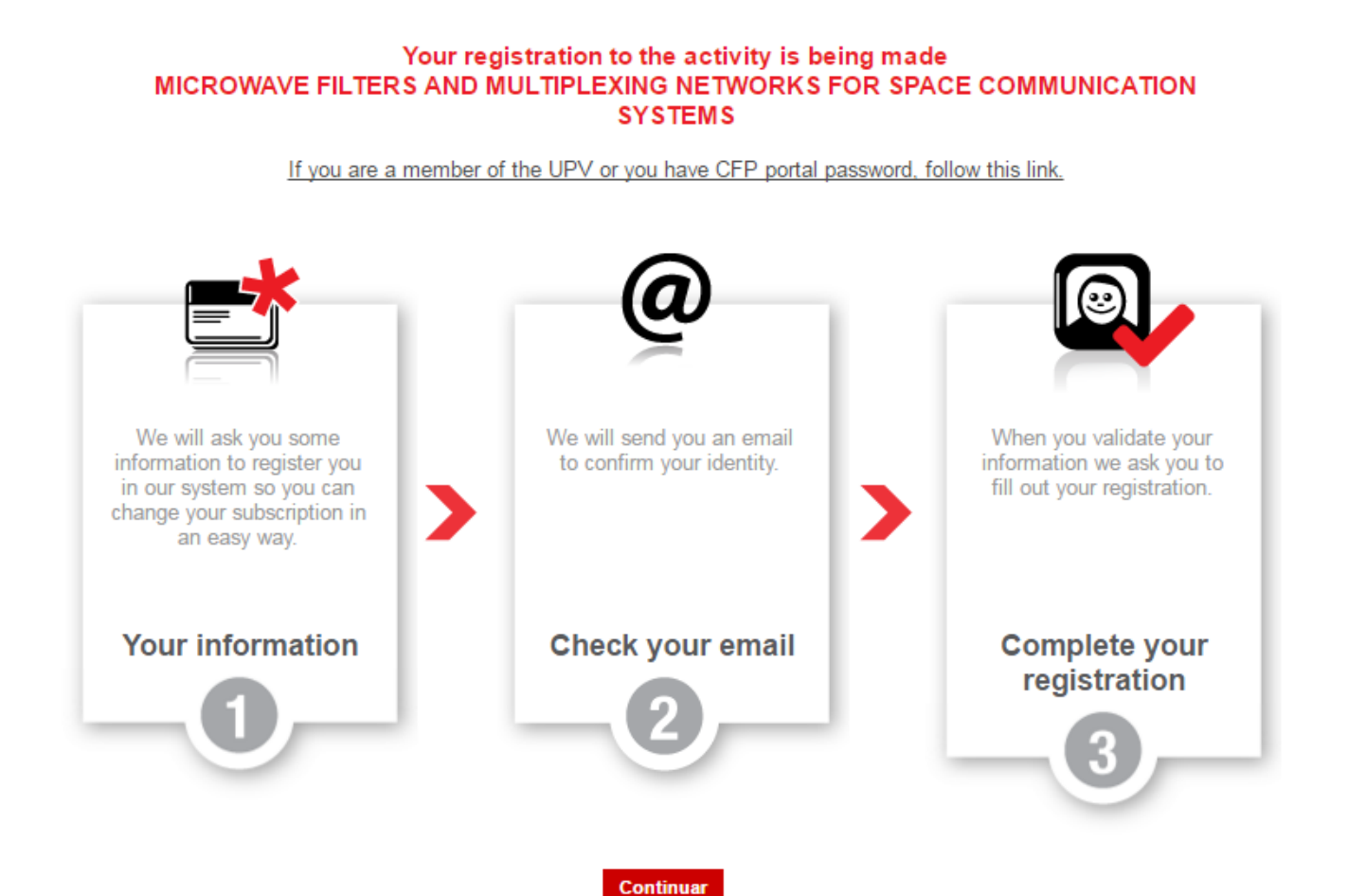

## Enter your registration data.

If you do not live in Spain then you can select "Passport Number" or "Identity Card Number" in the box DNI-NIF.

## Finally select "Send"

#### CFP personal data

|                                     | If you are a member of the UPV or you have registered access to the site of the CFP, go here.                                                                                                    |
|-------------------------------------|----------------------------------------------------------------------------------------------------|
|                                     |                                                                                                    |
| Register                            | nage your registration through our intrapet. Knowing the statue of your tuition, manage your narmonte, access to your resume, apply for partificates and consulting affering sources that host suit your interacts.  |
| Arter this process, you can ma      | have your registration through our initiality. Knowing the status of your tuition, manage your payments, access to your resume, apply for certificates and consulting onening courses that best suit your interests. |
|                                     |                                                                                                    |
| Dereenal dataile                    |                                                                                                    |
| Personal details                    |                                                                                                    |
| E-mail address: *                   |                                                                                                    |
| Confirm your e-mail: *              |                                                                                                    |
| login, *                            |                                                                                                    |
| iogin:                              |                                                                                                    |
| Identity card number: *             | - + Select •                                                                                                    |
| First name: *                       | DNI (Spain)                                                                                                    |
| Eamily name: *                      | Passport Number                                                                                                    |
| ranny name.                         | NIE (Spain)                                                                                                    |
|                                     |                                                                                                    |
|                                     |                                                                                                    |
|                                     | Send                                                                                                    |
| Personal data will not be disclosed | to third parties, without your prior consent. You can read our Privacy Policy.                                                                                                    |
| (*)                                 |                                                                                                    |
| ( ) compulsory fields               |                                                                                                    |
|                                     |                                                                                                    |

After the registration confirmation screen appears.

If you have any problem contact with <u>cfp@cfp.upv.es</u>

#### CFP personal data

| Your particulars have been updated successfully.<br>We've sent an email to confirm your data. Please follow the instructions indicated in the email to complete the process.                                                                                  |
|----------------------------------------------------------------------------------------------------|
| If somehow yo do not get the message, please contact the Centro de Formacion Permanente,<br>at the following e-mail address <u>cfp@cfp.upv.es</u> or dialing +34 963877751.                                                                                   |
| Thankyou very much.                                                                                                    |
|                                                                                                    |
| If you are a member of the UPV or you have registered access to the site of the CFP, go here.                                                                                                    |
| Register<br>After this process, you can manage your registration through our intranet. Knowing the status of your tuition, manage your payments, access to your resume, apply for certificates and consulting offering courses that best suit your interests. |
| Personal details                                                                                                    |

Personal data will not be disclosed to third parties, without your prior consent. You can read our Privacy Policy.

Check your email, the PFC had sent you an email with a link to confirm the registration process.

This link will take you to a new page where you choose a password for your account.

| mail login and password           |
|-----------------------------------|
| maii, iogin anu passworu          |
|                                   |
| your new password and click send. |
| New password                      |
| Enviar                            |
|                                   |
|                                   |
|                                   |

In the next screen you will confirm the registration.

You may now enter into the PCF website from the link continue or from the following URL:

https://poseidon.cfp.upv.es/portal-formacion/registro/identif.jsp?idioma=es&

| UNIVERSITAT<br>POLITÈCNICA<br>DE VALÈNCIA                            | Castellano · Valencià · I a · A                     |
|----------------------------------------------------------------------|-----------------------------------------------------|
| Change e-                                                            | -mail, login and password                           |
|                                                                      | Your new password it's been set                     |
|                                                                      | Now you can access at the next link <u>continue</u> |
| Getting here I Maps I Contact<br>Universitat Politècnica de València |                                                     |

server:poseidonv2

From now begins the process of registration in the desired course. On this screen the basic data of

the course as Title and dates shown. Press Next.

| UNIVERSITA<br>POLITÈCNICA<br>DE VALÈNCIA | T Castellano · Valencià · I a · A<br>Δ<br>Δ                                                                                                    |
|------------------------------------------|----------------------------------------------------------------------------------------------------|
| UPV education :: List of activitie       | es :: Activity                                                                                                    |
| 🗌 Index                                  | Registration                                                                                                    |
| ☐ My activities                          |                                                                                                    |
| Curriculum                               | START PERSONAL DATA SELECT PRICE CONFIRM                                                                                                    |
| Courses offer                            |                                                                                                    |
| 🗄 Enlaces de interés                     |                                                                                                    |
| 🛨 eCertificado                           | Event : MICROWAVE FILTERS AND MULTIPLEXING NETWORKS FOR SPACE COMMUNICATION SYSTEMS                                                                                                    |
|                                          | Now you are starting the registration process to MICROWAVE FILTERS AND MULTIPLEXING NETWORKS FOR SPACE COMMUNICATION SYSTEMS .<br>We recommend you to read the data and the conditions of the activity and follow the steps we will indicate.<br>Basic information:<br>• Event state: MATRICULABLE<br>• Status of your registration: Unregistered.<br>• Start and ending dates: from 18/04/16 to 22/04/16.<br>• Venue: European Space Agency - ESTEC, located in Noordwijk, The Netherlands. More information on: http://www.esa.int/About_Us/ESTEC .<br>• Academic accreditation: Certificate of Attendance by the UPV, according to lifelong learning active rules.<br>• More info: activity terms |
|                                          | Please follow the steps.                                                                                                    |
|                                          | I am registering someone other than myself and I am authorised to do so .                                                                                                    |

Next >>

Insert your personal mailing address. The certificate will be sent to that address. Do not worry because these data (including email) and can be changed even when you have started the course.

Then select the desired price. When you select a discounted price you will be asked you attach documents proving your situation

#### Registration

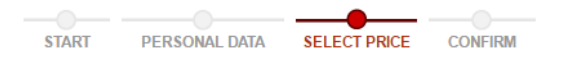

Event : MICROWAVE FILTERS AND MULTIPLEXING NETWORKS FOR SPACE COMMUNICATION SYSTEMS

To continue with the registration process you must choose a price depending on your profile and preferences. Remember that if you choose a price linked to a collective, You should justify your membership if it was required.

|     | Price selection |      |                         |                  |
|-----|-----------------|------|-------------------------|------------------|
|     |                 |      |                         |                  |
|     | Price           |      | Features                | ls it available? |
|     | 0               | 400€ | Students (EuMA members) | Yes              |
|     | 0               | 450€ | Students                | Yes              |
|     | 0               | 600€ | Others (EuMA members)   | Yes              |
|     | 0               | 650€ | Others                  | Yes              |
| ÷., |                 |      |                         |                  |

Next >>

You are already registered in the course.

You will receive an email confirming the registration and, if the course is in State: MATRICULABLE, you are required to make the payment.

You can start the payment process now (make payment) or at another time reentering on the website of the CFP.

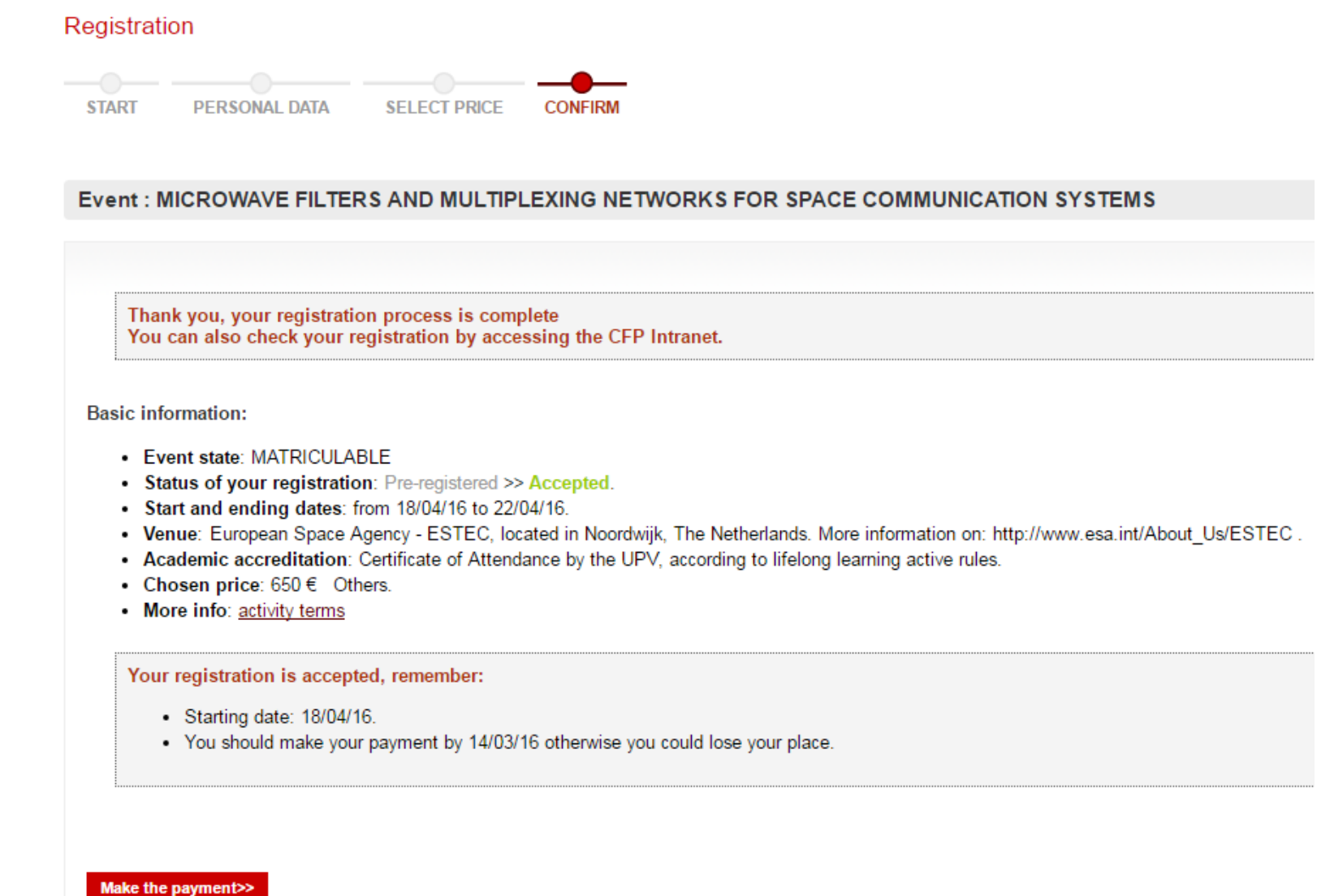

## When you go to make the payment you will verify offered three different possible methods:

#### Management of my activities

Event: MICROWAVE FILTERS AND MULTIPLEXING NETWORKS FOR SPACE COMMUNICATION SYSTEMS

| Basic data Payments                                                                                                    |                                                   |
|----------------------------------------------------------------------------------------------------|---------------------------------------------------|
| Amount pavable                                                                                                    |                                                   |
|                                                                                                    |                                                   |
| The amount payable is: 650 €                                                                                                    |                                                   |
| Available payment options                                                                                                    |                                                   |
|                                                                                                    |                                                   |
|                                                                                                    | PAY BY CREDIT CARD                                |
|                                                                                                    | Secure payment                                    |
|                                                                                                    |                                                   |
|                                                                                                    |                                                   |
| Other ways of payment                                                                                                    |                                                   |
| Bank receipt payment: Remember to go to the bank to make payment before the expiration date of receipt, taking                                                                                                    | g with you and printed this <u>PDF document</u> . |
|                                                                                                    |                                                   |
| Bank transfer payment: Note that your bank may apply the relevant commission.<br>In order to pay by bank transfer you must:                                                                                       |                                                   |
| <ol> <li>Download this transfer payment <u>PDF document</u> and follow the instructions given.</li> <li>Upload your transfer payment receipt from the link below: <u>Upload proof of bank transfer</u></li> </ol> |                                                   |
| When we receive your income you will be confirmed by email.                                                                                                    |                                                   |
|                                                                                                    |                                                   |
|                                                                                                    |                                                   |

## **Method 1: Credit card method**, by a TPV payment gateway

After pressing on the button the secure payment gateway by credit card will apear.

#### Management of my activities

Event: MICROWAVE FILTERS AND MULTIPLEXING NETWORKS FOR SPACE COMMUNICATION SYSTEMS

| Basic data | Payments                                                                                                    |                                                                                                    |                     |
|------------|----------------------------------------------------------------------------------------------------|----------------------------------------------------------------------------------------------------|---------------------|
| You<br>The | can proceed to pay by credit card. You must fill in the <b>details of your credit card</b> operation will be carried out through a secure server. | on the platform of our bank. Your bank may request any additional information, code card key or pin to confirm the payme | nt transaction.     |
|            |                                                                                                    | GO TO THE PAYMENT PLATFORM                                                                                               |                     |
|            |                                                                                                    |                                                                                                    |                     |
|            | Bankia                                                                                                    | MasterCard.<br>SecureCode.                                                                                               | Verified by<br>VISA |

## Method 2: Deposit in the bank account

After pressing on the button the secure payment gateway by credit card will apear.

This method can only be done from Spain, as it involves making deposit into the bank in person.

To do this, you must obtain the PDF document and make payment before the end of payment that appears on the receipt.

| TERMINI DE PAGAMENT/<br>PERIODO DE PAGO<br>14/03/16                                           | EMISSORA/EMISORA<br>04618002-600         | REFERÈNCIA/ REFERE | INCIA      | IDENTIFICACIÓ/<br>IDENTIFICACIÓN<br>140316 | EUR ****650,00                              |
|-----------------------------------------------------------------------------------------------|------------------------------------------|--------------------|------------|--------------------------------------------|---------------------------------------------|
| UNIVERSITAT POLITÈC                                                                           | NICA DE VALÈNCIA. Centr                  | ro de Formación F  | Permanente | e. Tel. 963 877 751                        |                                             |
| Concepte / Concepto:<br>CURSO: 16.ITEAM-SPACE<br>MICROWAVE FILTERS AND<br>SPACE COMMUNICATION | D MULTIPLEXING NETWORKS FOR<br>SYSTEMS   | €                  |            |                                            | Rebut exempt d'LVA/<br>Recibo exemio de LVA |
| 9050704618002600000                                                                           | 0057183074140316000006500                |                    |            |                                            |                                             |
| El pagament o aquest recibo puede efectuarse                                                  | e en cualquier sucursal de SabadelICAM o | o Bankia<br>Bankia |            |                                            |                                             |
|                                                                                               |                                          |                    |            |                                            |                                             |

XEXEMPLAR PER A L'ENTITAT FINANCERA / EJEMPLAR PARA LA ENTIDAD FINANCIERA

| TERMINI DE PAGAMENT/<br>PERIODO DE PAGO<br>14/03/16                                                                                                    | EMISSORA/ EMISORA<br>04618002-600 | referència/ referencia<br>571830 74 | IDENTIFICACIÓ/<br>IDENTIFICACIÓN<br>140316 | EUR ****650,00 |   |
|----------------------------------------------------------------------------------------------------|-----------------------------------|-------------------------------------|--------------------------------------------|----------------|---|
| UNIVERSITAT POLITÈCNICA DE VALÈNCIA. Centro de Formación Permanente. Tel. 963 877 751 Concepto / Concepto: CURSO: 16.ITEAM-SPACE MICROWAVE FILTERS AND MULTIPLEXING NETWORKS FOR SPACE COMMUNICATION SYSTEMS |                                   |                                     |                                            |                |   |
| 9050704618002600000                                                                                                    | 0057183074140316000006500         | )00                                 |                                            |                |   |
|                                                                                                    |                                   |                                     |                                            |                | _ |

## Method 3: Bank transfer

To do this, you must obtain the PDF document where all necessary information appears for the national or international transfer.

You must make the transfer to the account of the University (1) and indicate the reference code (2)

After the transfer to expedite the process must upload the receipt to the website.

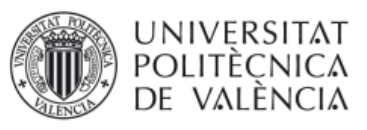

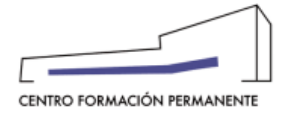

### Instruction to pay by Bank Transfer

For payment by Bank Wire Transfer, please follow ALL the following instructions: 1. Any bank transfer costs have to be taken care of by the applicant. The amount paid to the Universitat Politècnica de València will be free of any charge.

2. Please make payment to the following account number:

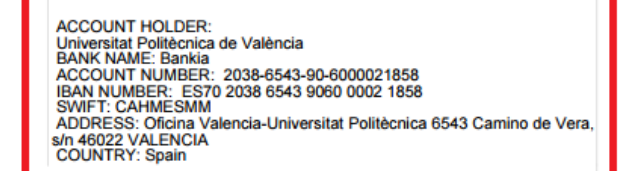

3. Along with your bank transfer, please add the Transfer Code we provide you below and the attendant's name; this will allow us to identify your payment. If the Bank Transfer covers more than one person, please provide us the Participant Code and participant's name of each person.

1

4. IMPORTANT: Once made the payment by wire transfer, please send the file with the proof by the following link: Sending wire transfer document. You can also upload the proof of transfer from the section "Management of my activities" at www.cfp.upv.es's intranet. Note that if we do get proof of payment by one of these ways may void registration. We do get proof of payment by one of these ways may void registration.

5. Registration will be incomplete without payment of registration fee.

6. Please contact us for further information (address at the bottom of this page)

| 2                             | Your Transfer Code is: 55                                                                             | 548R16   |        |
|-------------------------------|----------------------------------------------------------------------------------------------------|----------|--------|
|                               | Amount: 68                                                                                            | 50,00€   |        |
| Prepared data for:<br>Course: | MICROWAVE FILTERS AND MULTIPLEXING<br>SPACE COMMUNICATION SYSTEMS                                     | G NETWOR | KS FOR |
| Receipt:<br>Concept:          | 571.830<br>CURSO: 16.ITEAM-SPACE<br>MICROWAVE FILTERS AND MULTIPLEXING<br>SPACE COMMUNICATION SYSTEMS | G NETWOR | KS FOR |

# Remember that at any time from http://www.cfp.upv.es you can check your data or terminate the payment process:

#### Management of my activities

| Event: MICROWAVE FILTERS AND MULTIPLEXING NETWORKS FOR SPACE COMMUNICATION SYSTEMS                                                                                                    |
|----------------------------------------------------------------------------------------------------|
| Basic data Payments                                                                                                    |
| <ul> <li>Basic information:</li> <li>Event state: MATRICULABLE</li> <li>Status of your registration: Pre-registered &gt;&gt; Accepted.</li> <li>Start and ending dates: from 18/04/16 to 22/04/16.</li> <li>Venue: European Space Agency - ESTEC, located in Noordwijk, The Netherlands. More information on: http://www.esa.int/About_Us/ESTEC.</li> <li>Academic accreditation: Certificate of Attendance by the UPV, according to lifelong learning active rules.</li> </ul> |
| Chosen price: 650 € Others.     More info: <u>activity terms</u>                                                                                                    |
| <ul> <li>Your registration is accepted, remember:</li> <li>Starting date: 18/04/16.</li> <li>You should make your payment by 14/03/16 otherwise you could lose your place.</li> </ul>                                                                                                    |
| Here you can also:         • Pay the fee         • Ask for an invoice         • Send proof of bank transfer         • I am registering someone other than myself and I am authorised to do so                                                                                                    |

Cancel my registration